# **PowerHouse 2.5** User Manual

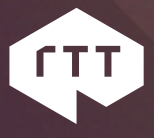

Copyright 2012 Realtime Technology AG

#### License conditions and copyright

This documentation and the software it describes are distributed only under license and must not be used or copied except in accordance with the conditions of the associated license agreement. The contents of the manual are for information only and may be modified at any time. Realtime Technology AG bears no liability. Realtime Technology AG is not responsible or liable for any errors or impreciseness in this documentation.

This documentation may only be copied in part or whole, stored in a retrieval system, or transmitted in any other form, in compliance with the license agreement. The documentation must not be transmitted electronically, mechanically, as a recording, or in any other form, without the previous written permission of Realtime Technology AG.

Note that graphics you wish to integrate into a project may in certain circumstances be subject to copyright conditions. The unauthorized integration of graphics into your documents may represent an infringement of the owner's copyright. Ensure that you first obtain the copyright owner's permission. Microsoft, MS-DOS, Windows and Windows NT are registered trade marks of the Microsoft Corporation in the USA and other countries. Apple, PowerBook, QuickTime, Macintosh and Power Macintosh are registered trade marks of Apple Computer, Inc. in the USA and other countries. Adobe, the Adobe logo, Acrobat and Acrobat Reader are registered trade marks of Adobe Systems Incorporated. All other product names are registered trade marks of other companies.

Realtime Technology AG gives no guarantee other than in the accompanying license agreement, either expressly or implicitly, for the sales suitability or competence of a specific application of these materials and provides these materials exclusively in their current form. Realtime Technology AG cannot be held liable to any person for accidental or indirect loss or damage arising from the purchase or use of these materials.

All rights for the translation of this publication are held by Realtime Technology AG. Realtime Technology AG reserves the right to revise or change its products according to its own discretion.

This publication describes the state of this product at the time of its publication and is under no liability to agree with future versions of the product.

## **Table of Contents**

| System Requirements1                             |
|--------------------------------------------------|
| Hardware minimum requirements1                   |
| Supported OS1                                    |
|                                                  |
| Matrix Compatibility                             |
| Introduction                                     |
| Application Laver 4                              |
| RTT Service Interface 4                          |
| Services Laver                                   |
|                                                  |
| Business cases                                   |
|                                                  |
| Installation and Configuration8                  |
| Hardware resources and Network configuration8    |
| Install PowerHouse                               |
| Check the installation                           |
| General Configuration                            |
| Multicast Grouping Configuration13               |
| Render Backend Configuration14                   |
| Render Backend How to load the DeltaGen Plugin   |
| Render Backend as a Windows service17            |
|                                                  |
| Picturebook Composer                             |
| Install Picturebook                              |
| Install PowerHouse                               |
| Mediastore access password generation            |
| Modify the PowerHouse streamer url configuration |
| Load the Render Backend plugin in DeltaGen25     |
| Picturebook Composer and general topic           |

| Suggested configuration for a DMZ                   |
|-----------------------------------------------------|
| Apache HTTPS frontend27                             |
| Apache and SSL Configuration27                      |
| Modification needed on the PowerHouse configuration |
|                                                     |
| Troubleshooting                                     |
| Network Tweaks                                      |
| Multicast Troubleshooting & Configuration           |
| Network helper multiple NICS                        |
| Low Disk Space impact on Mediastore                 |
| General issues                                      |
| Per Service troubleshooting                         |
| Installation Checklist40                            |
| Troubleshooting Checklist                           |
| Port list used in PowerHouse Context                |
| Port used from PowerHouse services                  |
| Common Multicast groups used by PowerHouse services |

# **System Requirements**

Below you can find the system requirements related to the PowerHouse installation, if you install PowerHouse in conjunction with other products, the O.S. choice has to be taken into consideration for both system requirements, PowerHouse and the other Software product requirements.

## Hardware minimum requirements

| Minimum Requirements | Suggested Requirements |
|----------------------|------------------------|
| Windows XP - 64 bit  | Windows 7 64Bit        |
| 8 GB Ram             | > 16 GB Ram            |
| 1 CPU 4 cores        | 2 CPU 8 Cores          |

### **Supported OS**

| OS        | Suggested Requirements                                                                                           |
|-----------|----------------------------------------------------------------------------------------------------|
| Microsoft | Windows XP - 64 bit<br>Windows 7 Pro - 64 bit<br>Windows Server 2008 R2 - 64 bit<br>Windows Server 2003 - 64 Bit |

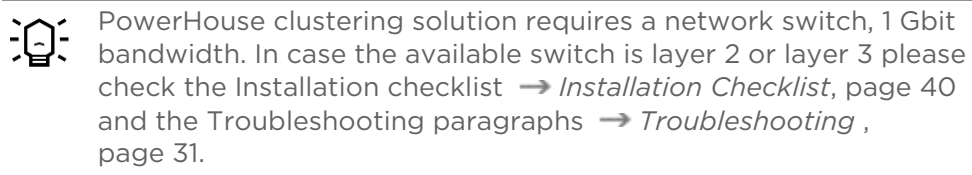

# **Matrix Compatibility**

PowerHouse works in conjunction with specific RTT Products and therefore cannot be mixed. Here below you can find the RTT Compatibility matrix.

| PowerHouse  | Picturebook | DeltaGen |
|-------------|-------------|----------|
| PWH 1.5     | PB 5.5      | DG 9.5.1 |
| PWH 2.0.0.1 | PB 6.0      | DG 9.6.1 |
| PWH 2.0.1   | PB 6.0.2    | DG 10.X  |
| PWH 2.5     | PB 6.5      | DG 11.0  |

# Introduction

PowerHouse is a service abstraction and distribution system of 3 layers. It includes an underlying set of RTT service modules, a scalable SOA distribution layer and a set of Web applications making use of this. It can be deployed inside an enterprise IT infrastructure.

PowerHouse will make both existing and new internal RTT services available to the user in a transparent manner, thus being a frontend to Service Oriented Architecture (SOA).

## **Application Layer**

The Application Layer consists of any kind of applications both web and standalone that sport usage of the underlying RTT Service Interface Layer.

#### **RTT frontends**

A set of modular web applications built upon the RTT Service Interface to offer a specific web suite. This includes frontends for backend rendering and batch processing.

#### **Customer's frontend**

A web application a customer creates employing the RTT Service Interface via SeCls.

### **RTT Service Interface**

PowerHouse web frontends are applications of a new set of client components called RTT Service Clients or simply "SeCls". A web frontend assembles these SeCls to provide services to the customer. In their entirety the SeCls are forming the "Service Facade". Together with

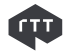

a distribution, allocation and dispatching system they form "RTT Service Interface".

#### **RTT Service Clients**

One component of RTT Service Interfaces "Service Facade", also called "SeCI".

#### **Service Facade**

The complete API formed out of the SeCls.

#### **RTT Service Interface**

A collection of SeCls bundled with distribution and allocation systems as API library for C++, Java and Python. Accessible by custom applications, the RTT Service Interface allows creation of a scalable distributed system to access both RTT Modules and existing corporate services. This is also called the RTT Service Interface Layer.

A RTT Service Client ("SeCI") is a client implementation of an RTT service. Any such service can be described by a unique URI identifier. It may manifest as a library to be closely embedded into an application such as Render into DeltaGen but also as a RPC network service. Both manifestations use the same interface and are able to provide a detailed description of this very interface.

Currently known services in detail are:

- 1. Ram
- 2. Task
- 3. Stream
- 4. Render
- 5. Image
- 6. Echo
- 7. MediaStore
- 8. PictureBook
- 9. HID
- 10. FileStore
- 11. FlashCompiler
- 12. HMI

### **Services Layer**

Each SeCl can be configured to access one or more specific underlying services. These services form the "Services Layer". All services that are

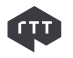

implemented and provided by RTT are the "RTT Modules" they can be offered as optional components.

#### **RTT Modules**

Is an underlying system within the Services Layer, serving functionality using a SeCI.

#### **Services Layer**

The down most layer of the PowerHouse system, being a collection of both accessed existing corporate structures such as file systems and LDAP servers and deployed RTT server binaries called "RTT Modules".

Thus a SeCl encapsulates an underlying service with a generic abstract interface.

# **Business cases**

Powerhouse found its business cases in offline rendering in conjunction with DeltaGen as Renderer for example, with RenderFarm script and StillProducer script, in Realtime streaming in conjunction with DeltaGen and Picturebook Composer.

PowerHouse functionalities as standalone without DeltaGen are Image conversions using the Image service and SWF file production out of pictures sequence. Moreover data distribution using the Mediastore distributed Ram file system that could be used to share data between cluster nodes without using file system sharing and other operating system facilities.

In this manual we will see how to install PowerHouse, how to configure the PowerHouse in combination with Picturebook Composer. Moreover in the Advanced section will be shown a simple example using python and the PowerHouse API, about how to render a picture and how to stream in RealTime.

# Installation and Configuration

In this section we will learn how to install PowerHouse and how to configure it.

The prerequisites for the installation of PowerHouse is to ensure you have local administrator rights and have a network connection available, without these prerequisites the installation will not be successful.

# Hardware resources and Network configuration

To proceed with the installation you need to plan the Hardware resources and the network configuration. Let's start with the simplest scenario a single Node installation.

A Node is a single machine that participates in a cluster, in case a cluster is composed from one single node, the node corresponds to a single instance cluster.

You don't need in advance to know how many nodes you will deploy because PowerHouse is capable of adding more nodes to the cluster without shutdown or reconfigure the other running nodes.

You will instead need to have a switch that is gigabit Ethernet capable and with the possibility to forward the multicast packets without any filtering.

## **Install PowerHouse**

In order to install PowerHouse, close any running application, locate the installer and double click on it. The following dialog will appear, select the destination directory where you like to install PowerHouse and then click Next.

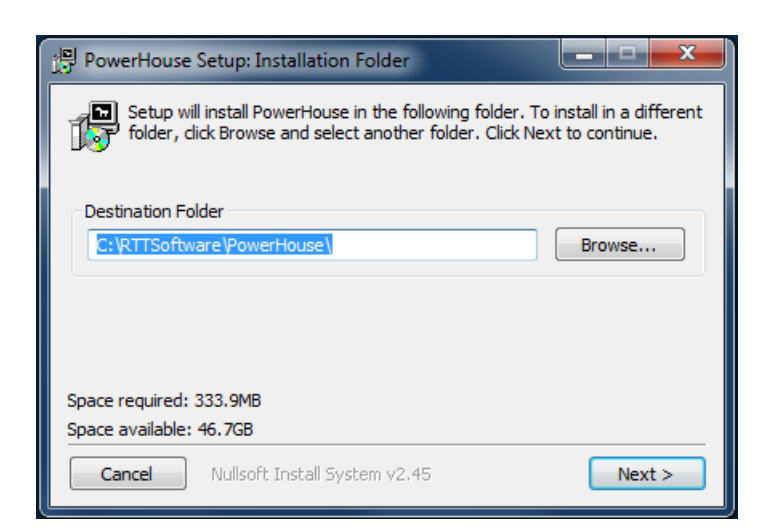

The following dialog will appear and there you need to check if the Hostname is correct then you can click Next.

| (문) PowerHouse Setup                                                                                   |                   |
|----------------------------------------------------------------------------------------------------|-------------------|
| Please enter your hostname:                                                                            |                   |
| mucmd063                                                                                               |                   |
| Install AHM daemon (usually not needed, see docs) Install Interactive texture agent Install DG service | (1)<br>(2)<br>(3) |
|                                                                                                    |                   |
| Cancel Nullsoft Install System v2.45 < Back Install                                                    |                   |

(1) AHM is used to register external services; default off

(2) This is will install the interactive texture agent; default off

(3) Install PWH Render Service; default off. In order to use it check chapter *Render Backend Configuration*, page 14.

The above checkbox are for advanced users, leave this unchecked if you are not sure about the functionality they will expose.

The following dialog will appear and the installation will take place

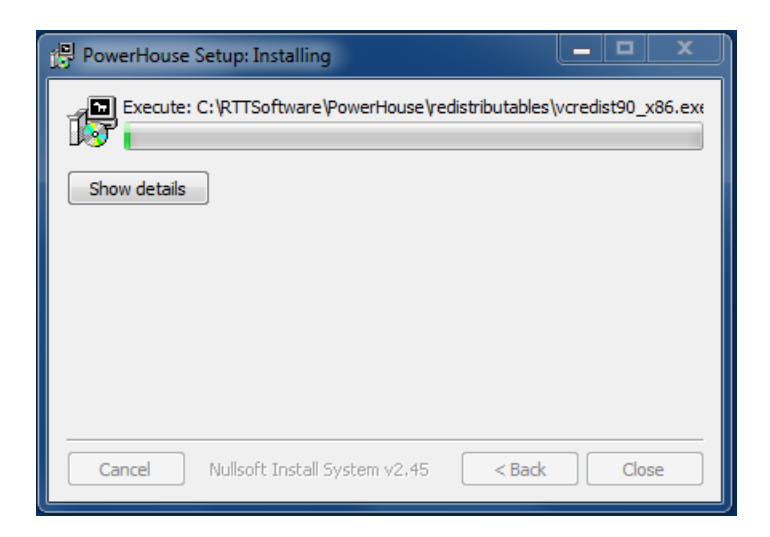

Once the installation is completed click close.

| PowerHouse S | Setup: Completed              |        |       |
|--------------|-------------------------------|--------|-------|
| Completed    | 1                             |        |       |
| Show details |                               |        |       |
|              |                               |        |       |
|              |                               |        |       |
|              |                               |        |       |
| Cancel       | Nullsoft Install System v2,45 | < Back | Close |

You have successfully installed PowerHouse node. Now you can check the configuration file and modify it in order to set your new configuration parameter accordingly with the infrastructure available on your IT environment.

## **Check the installation**

Before you proceed with the configuration, let's have a short look what Powerhouse looks like. Open your preferred browser and go to the following URL:

http://localhost:2080/ram/

You should see the following web page:

| RTT<br>challenging reality<br>PowerHouse Resource Allocation Manager    |  |
|-------------------------------------------------------------------------|--|
| PowerHouse Resource Allocation Manager                                  |  |
| Known Nodes:                                                            |  |
| hostname IP backends cpuindex load (unix) cpuload (in percent, windows) |  |
| mucmd063 10.10.90.15 12 12 -1 4.036                                     |  |
| et me all currently known sessions!                                     |  |
|                                                                         |  |
|                                                                         |  |

This means that PowerHouse is up and running. Let's now look at what the parameters mean on the Resource Allocation Manager page.

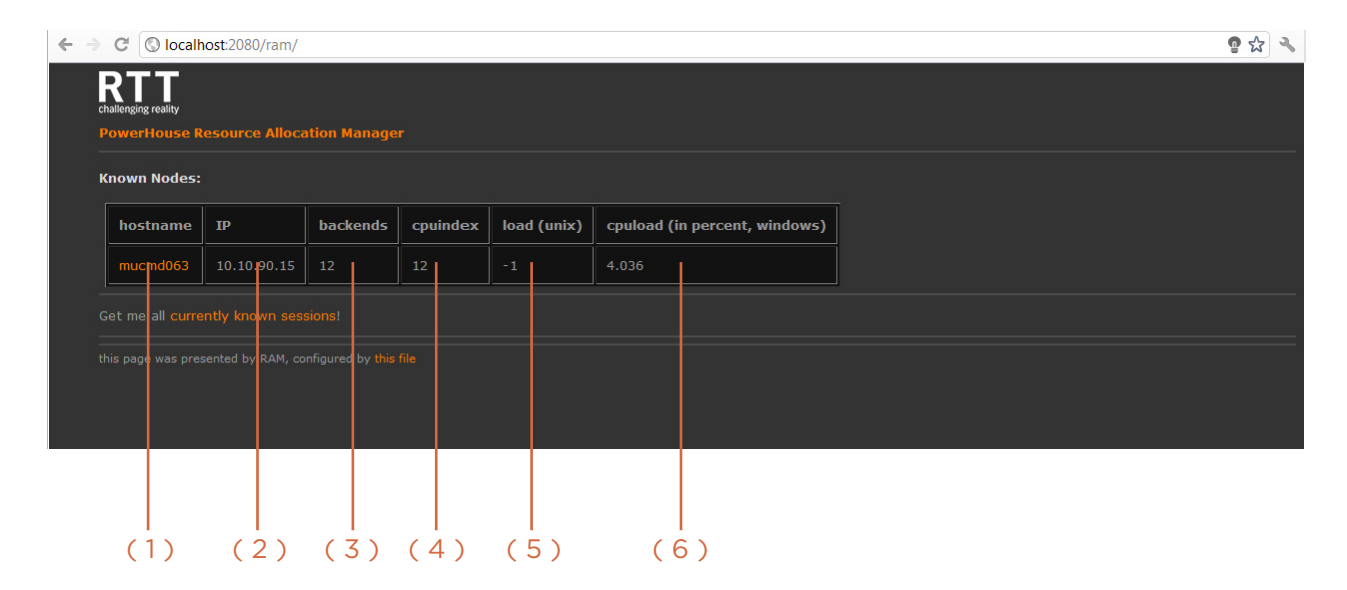

- (1) Node Name
- (2) Ip Address of the node
- (3) Number of services available on the node
- (4) CPU performance index
- (5) CPU Load (Unix node)
- (6) CPU Load (Win node)

Clicking on the hostname will open another page node related, where the user can find the service status information. The page will show the services started on the node and the usage information.

The number of the services started on the node will be reflected and summarized on the main page under backends. 10 backends means that 10 services are running on the node.

The nodes belonging to a cluster can have different backend numbers, this mean that different types of services has started among the nodes. The page below shows the services running on the node, and the services started on the node and the usage information. The number of the services started on the node will be reflected and summarized on the main page.

| PowerHouse - Master Resoux                            |        |          |              |                                          |      |           |       |            |
|-------------------------------------------------------|--------|----------|--------------|------------------------------------------|------|-----------|-------|------------|
| C O localhost:2080/rat                                | m/dis  | playhc   | st.html?l    | host=mucmd063                            |      |           |       | <b>ල</b> ද |
| RTT<br>challenging reality<br>PowerHouse Resource All | locati | ion Ma   | mager        |                                          |      |           |       |            |
| Known Backends on host                                | muci   | md063    | 3            |                                          |      |           |       |            |
| class                                                 | ver    | sion     | port         | status (payload)                         | maxi | mum users | usage |            |
| echo                                                  |        |          |              | Echo Hallo                               |      |           |       |            |
| filestore                                             |        |          | 4480         |                                          |      |           |       |            |
| hidmanager                                            | 1      |          | 4210         |                                          | 0    |           |       |            |
| hmimanager                                            | 1      |          | 3636         |                                          | 0    |           |       |            |
| image                                                 | 1      |          | 4224         |                                          | 0    |           |       |            |
| mediastore                                            | 1      |          | 4288         |                                          | 0    |           |       |            |
| pwhmaster                                             |        |          |              |                                          |      |           |       |            |
| ram                                                   | 1      |          | 4301         |                                          | 0    |           |       |            |
| reserver                                              |        |          | 4201         |                                          |      |           | 0     |            |
| stream                                                |        |          | 4204         |                                          |      |           | 0     |            |
| transientstore                                        |        |          | 4230         | cb0d913057854f765c43773f0dd1326ea5a73ad9 |      |           | 0     |            |
| transientstoredirectory                               |        |          | 4220         |                                          |      |           | 0     |            |
| Back to main page                                     |        |          |              |                                          |      |           |       |            |
| this page was presented by RAN                        |        | igured I | by this file | · · · · · · · · · · · · · · · · · · ·    |      |           |       |            |
|                                                       |        |          |              |                                          |      |           |       |            |
|                                                       |        |          |              |                                          |      |           |       |            |
|                                                       |        | •        |              |                                          |      |           |       | <b>、</b>   |
| (1)                                                   | (4     | ( ۷      | (3)          | (4)                                      | C    | 5)        | (6    | )          |

(1) Service Name running on the node

- (2) Node name (hostname)
- (3) Port were the service is listening
- (4) Service Payload
- (5) Max number of user supported by the service
- (6) Service usage status

Another check is to open the windows service manager in order to locate and check the services. Go to Start, and then enter services.msc. A dialog will pop up, then scroll through the window and locate the PowerHouse Services:

| Q Services       |                   |             |         |              |             | x |
|------------------|-------------------|-------------|---------|--------------|-------------|---|
| File Action View | Help              |             |         |              |             |   |
| ♦ ■ □ □ 0        | à 🔒 🛛 🖬 🕨 🗖       |             |         |              |             |   |
| Services (Local) | Name              | Description | Status  | Startup Type | Log On As   | * |
|                  | 🔍 PWH HID         |             |         | Manual       | Local Syste |   |
|                  | 🔍 PWH Image       |             | Started | Automatic    | Local Syste | _ |
|                  | 🔍 PWH MediaStore  |             | Started | Automatic    | Local Syste |   |
|                  | 🔍 PWH RAM         |             | Started | Automatic    | Local Syste |   |
|                  | 🔍 PWH Streamer    |             | Started | Automatic    | Local Syste | - |
|                  | Extended Standard | (           |         |              |             |   |
|                  |                   |             |         |              |             |   |

There you can see that PowerHouse has 5 services, PWH Ram, PWH Streamer, PWH Image, PWH Mediastore and PWH HID. The HID is not automatically started, this is a special service that works in conjunction with an Immersive device. Contact RTT Support if you need further information. The 4 other services are automatically started once PowerHouse is installed. From these 4 you can observe 3 of those in the PowerHouse Resource Allocation Manager web page under the host page; these are PWH Mediastore, PWH Ram and PWH Image. The streamer is not shown on the PowerHouse RAM page; this is a separate service that streams the content from DeltaGen or from a source that is sharing a Shared Memory Buffer throughout a http server using Mjpeg encoding.

You can start and stop the services using the command console in windows or using the services.msc dialog. The services have dependencies, the right startup sequence is;

- \_ Start the PWH Ram before you start the other services
- Stop the PWH Services (Mediastore, Streamer, Image) then stop the PWH Ram

If the machine you are using is not connected to the network, the Ram will not start. Please check the chapter troubleshooting for more details → Troubleshooting , page 31.

## **General Configuration**

Now that you've installed PowerHouse you can configure it in order to run your solution.

#### **Multicast Grouping Configuration**

Locate the configuration file powerhouse.conf using windows explorer pointing the following path %POWERHOUSE\_HOME%/etc. The file is a json description, there are several parts where you can tweak and optimize the configuration. Let us first look at the basics and then move on to the advanced configuration. First you need to know that PowerHouse uses multicast strategy to live deploy the cluster node, the single node listens and talks to a multicast port. The configuration of the multicast port per default is 3333, you can modify it as per your needs. To do this, locate the section below and modify the port, after that you need to restart the PWH services.

I.E: powerhouse.conf - mcast section

```
"mcast":
    {
        "mcast":
        {
        "listen_address" : "0.0.0.0",
        "port" : 3333,
        "ttl" : 2
    },
.....
```

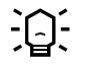

Since PowerHouse version 2.0.0.1 the master configuration does not need to be done, the master is automatically elected using a PowerHouse Election Protocol, therefore in the configuration file the flag related to the master has been deleted.

#### **Render Backend Configuration**

Other important configuration parameters set, are the ones regarding the Renderbackend. Here you will see how to configure the render backend. In the next chapter you will see how to load the render backend in DeltaGen.

```
"render":
    {
        "port" : 4203,
        "backlog" : 128,
        "timeout" : 60,
        "max_users" : 1,
        "sessiontimeout" : 180,
        "scenetimeout" : 300,
        "max_transfer_buffer_size" : 104857600,
```

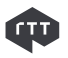

.....

```
"watchdog_timeout": 10,
"disable_live_rendering": false,
"disable_viewer_rendering": true,
"clone_scenes": true,
"disable_renderer_reuse": false,
"max_cached_renderers": 10,
"max_sessions": 0
},
```

The highlighted parameters are new since PowerHouse 2.1. These parameters are default and cover the standard basic configuration. In case additional performance or debug investigation is required, the user can tweak the parameters by following the table below

| Option                   | Description                                                                                                    | Default |
|--------------------------|----------------------------------------------------------------------------------------------------|---------|
| disable_live_rendering   | The streamer asynchronous buffer<br>is filled and affects the<br>performances. In the case of still<br>rendering, the real-time stream<br>rendering is performed twice, once<br>for the still picture and once for the<br>real-time streaming,<br><b>Note</b> : In case of composer this<br>parameter must be set to false                                                                                              | false   |
| disable_viewer_rendering | The RenderBackend will not render<br>in the viewport, one rendering time<br>will be saved and the performance<br>is improved by 1/3 <sup>rd.</sup> These<br>parameters will influence the still<br>production, and the real-time<br>streaming of the default value is<br>already set for the max<br>performance. If the user needs to<br>debug what's happening in the<br>backend the parameter can be set<br>to false. | true    |

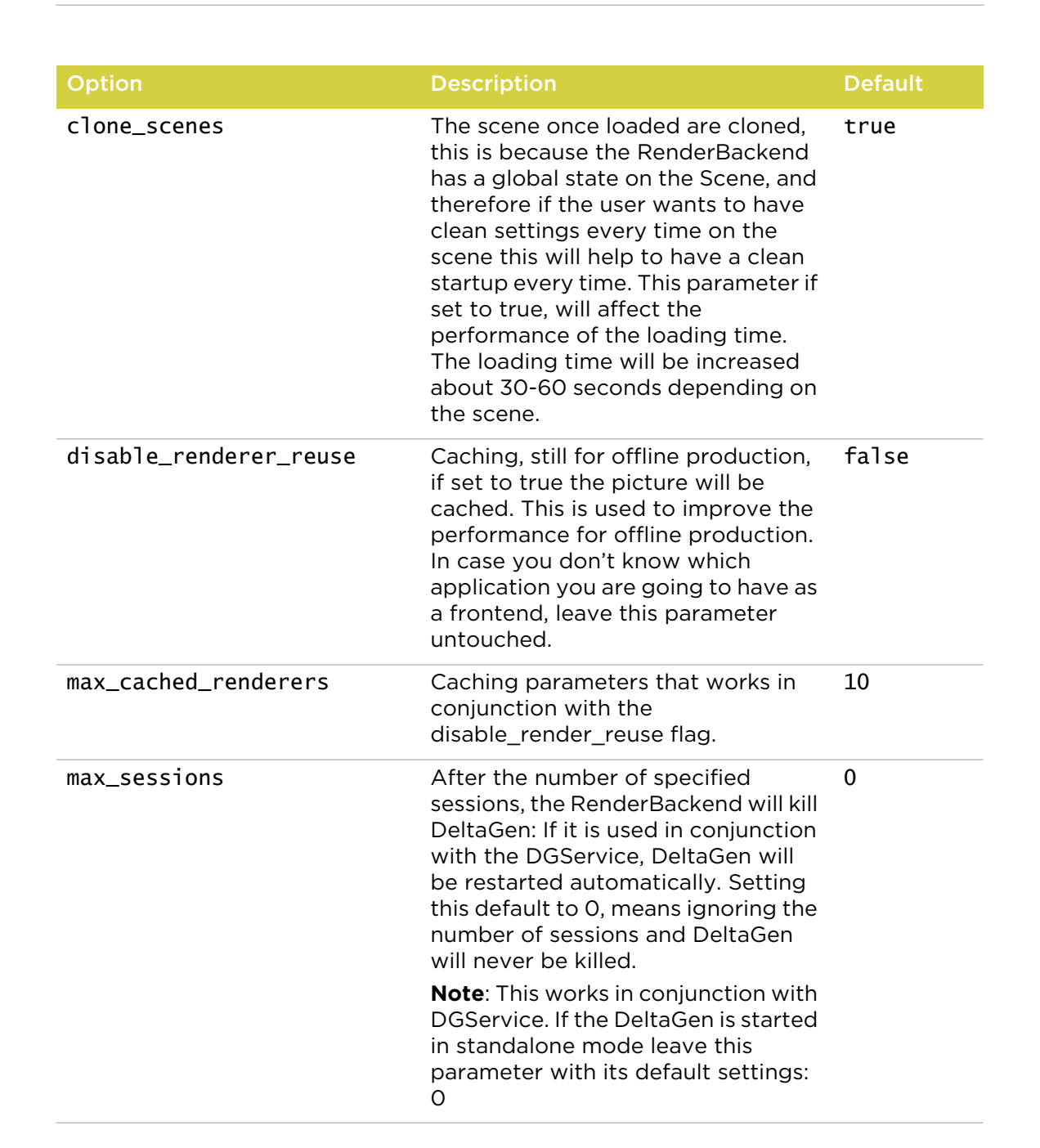

#### Render Backend How to load the DeltaGen Plugin

When the render parameters have been configured, you can load the RenderBackend plugin for DeltaGen. Shown below are the steps required:

- 1. Start Deltagen
- 2. Go to Tools > Modules

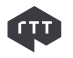

- 3. Click on the browse icon
- 4. Navigate to <Powerhouse installation Folder>/ bin
- 5. Select Open RenderBackendPlugin.xml and click Open.
- 6. In the Modules Dialog there is now an entry PWH Renderbackend.
- 7. Click "Autoload" and "Unloaded" to activate it.

Now check in the PowerHouse Ram web page under the host resources and you should see the render service available.

| echo       | 1 | 4202 | Echo Hallo | 0 | 0 |  |
|------------|---|------|------------|---|---|--|
| filestore  | 1 | 4480 |            | 0 | 0 |  |
| hidmanager | 1 | 4210 |            | 0 | 0 |  |
| mediastore | 1 | 4288 |            | 0 | 0 |  |
| pwhmaster  | 1 | 4301 |            | 0 | 0 |  |
| ram        | 1 | 4301 |            | 0 | o |  |
| render     | 1 | 4203 |            | 1 | o |  |
|            |   |      |            |   |   |  |

Render Service available

#### **Render Backend as a Windows service**

Since PowerHouse 2.0.1 there is the possibility to start the RenderBackend (in this case DeltaGen) as a windows service. In order to do this the user has to follow these steps.

- 1. Install the PWH Render Service
- 2. Modify the PowerHouse configuration file
- 3. Copy the DeltaGen ini file in the system user directory
- 4. Reboot the machine.

The PWH Render service will run as system user, therefore a special wrapper has been built in order to replicate the window desktop token and to give the OpenGL space access to DeltaGen. With the PWH Render service the user will be able to login into the node with the Windows Remote desktop without damaging the DeltaGen process.

1. Install the PWH Render Service

Open the windows command prompt: Start  $\rightarrow$  cmd

Go into the PowerHouse bin directory: cd %POWERHOUSE\_HOME%/ bin

Issue the following command: dgservice.exe -i

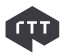

If the service is correctly installed the following message should appear:

Service installed successfully

Now you should be able to see the service in the services.msc open it and check.

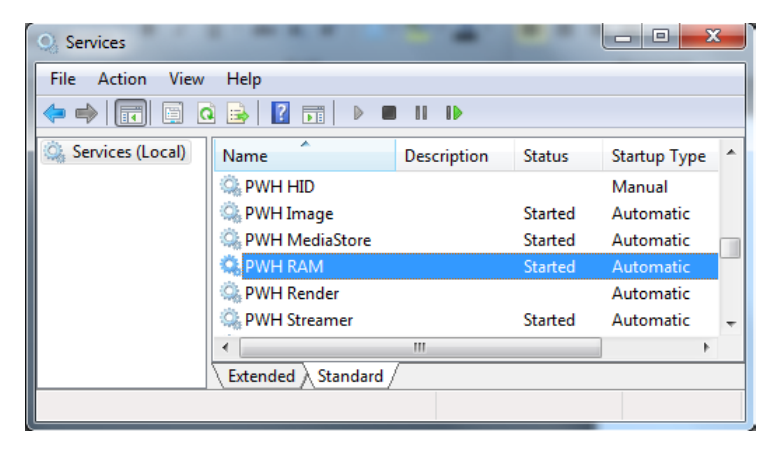

The service should be in stop state. Do not start the service, you will first need to modify the configuration.

2. Modify the PowerHouse configuration file.

Before you restart the service you need to modify the configuration file. With your preferred text editor, open the powerhouse.conf file located in the following directory, %POWERHOUSE\_HOME%etc; locate the related json DeltaGen section.

```
"deltagen":
    "deltagen":
    {
        "location": "c:\\RTTSoftware\\Release11.0\\rttDeltagen.exe ",
        "reserve" : 12,
        "restart_on_crash" : true,
        "create_desktop" : true,
        "username" : "",
        "password" : "",
        "domain" : ""
}
```

Modify the location accordingly to your DeltaGen installation path and the 'reserve' accordingly to the number of cores available on your machine; the value you should give to 'reserve' should be number of •

cores - 2 (minus two) because one core is needed for the operating system and one is needed by the PWH Streamer.

| Option           | Description                                                                     | Default |
|------------------|---------------------------------------------------------------------------------|---------|
| location         | File system location of<br>DeltaGen executable                                  | none    |
| reserve          | Percentage of CPU power<br>which should be reserved<br>for other things than DG | 12      |
| restart_on_crash | Restart DG if it crashes                                                        | true    |
| create_desktop   | Start DG on a separate<br>desktop - no user<br>interaction possible             | true    |
| username         | Start DG as a different user -<br>Not used                                      | none    |
| password         | Start DG as a different user -<br>Not used                                      | none    |
| domain           | Start DG as a different user -<br>Not used                                      | none    |

The PWH Render service will be actived after the next machine reboot.

3. Copy the DeltaGen ini file in the system user directory

Once you have setup the PowerHouse configuration file, you need to copy the RTTSoftware\Release11.0 directory under the Local System user profile directory.

This is the trickiest step because each operating system version has a different location for the Local System user profile.

For Windows XP x64 the Local system user directory is located here :

C:\Documents and Settings\Default User\Application Data\RTTSoftware\Release11.0\

For Windows 7 x64 the Local System user directory is located here:

 $\label{eq:local_rtsoftware_Release11.0} C: \label{eq:local_rtsoftware_Release11.0} \\$ 

For Windows 2008 R2 the Local System user directory is located here:

 $\label{eq:c:windows} $$ C:\Windows\System32\config\systemprofile\AppData\Roaming\RTTSoftware\Release11.0\$ 

In other hands you need to start DeltaGen with your user account, then follow the steps how to load the RenderBackend plugin available at the chapter  $\rightarrow$  Render Backend How to load the DeltaGen Plugin, page 16 then close DeltaGen, open the windows explorer and issue the

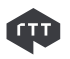

following path %APPDATA% then you will locate on the following directory

C:\user\<username>\AppData\Roaming\

You now need to select the RTTSoftware directory and issue CTRL+C and open the above listed Local System profile directory depending on your operating system and issue the command CTRL+V (paste the content copied in the destination directory).

4. Reboot the machine.

Now you can reboot the machine, if the operation is successful after the reboot you should see on the PWH Ram page the render service available. If not check the Troubleshooting section  $\rightarrow$  *Troubleshooting*, page 31.

# **Picturebook Composer**

In order to install and configure the Picturebook Composer you need to fulfill these preconditions:

- 1. Have license for Picturebook with PowerHouse functionality ( composer )
- 2. Have a license for DeltaGen
- 3. Have the software requirements satisfied and your Hardware with the supported O.S. Installed.

Once you have the above pre requisites, you can then move on with the following steps:

- 1. Install Picturebook
- 2. Install PowerHouse
- 3. Generate the Mediastore access password
- 4. Modify the PowerHouse streamer url configuration
- 5. Add the mediastore user to picturebook
- 6. Load the Render Backend plugin in Deltagen

## **Install Picturebook**

This is out of scope in this manual. Please follow the setup and instruction manual for PictureBook server, how to setup and configure it. "Technical Documentation.pdf" – this is located in the PictureBook server doc folder.

#### Install PowerHouse

This has been described in this manual at the following section  $\rightarrow$  *Install PowerHouse*, page 8.

## Mediastore access password generation

Mediastore access is granted using encrypted passwords. The password shall be generated at the following URL *http://localhost:4282/mediastore/* on any of the hosts running MediaStore.

|                                | ediastore/                                                        |                                 |  |  |  |  |
|--------------------------------|-------------------------------------------------------------------|---------------------------------|--|--|--|--|
| RTT                            | M - 4:- 6+                                                        | 0%                              |  |  |  |  |
| challenging reality            | MediaStore                                                        | Configured maximum memory usage |  |  |  |  |
|                                |                                                                   | Current memory usage            |  |  |  |  |
| Change pass                    | Change password for the MediaStore <> PictureBook connection      |                                 |  |  |  |  |
| Please enter the password f    | for the user <b>mediastore</b> in the form below and click the en |                                 |  |  |  |  |
|                                | encrypt password                                                  |                                 |  |  |  |  |
| this page was presented by RAM | I, configured by <b>this file</b>                                 |                                 |  |  |  |  |
|                                |                                                                   |                                 |  |  |  |  |

#### Enter the plain text password

Enter the plaintext password for the "mediastore" user and click "encrypt password". On the next page you'll see the encrypted password which can be put into the configuration.

← → C ③ localhost:4282/mediastore/set\_password

| RTT                                                                                     | MadiaStore                                                         | 0%                                                             |
|-----------------------------------------------------------------------------------------|--------------------------------------------------------------------|----------------------------------------------------------------|
| challenging reality                                                                     | MediaStore                                                         | Configured maximum memory usage                                |
| Browse content                                                                          |                                                                    |                                                                |
| Password encrypted                                                                      | i                                                                  |                                                                |
| The encrypted password is: <b>uBmCU/P3/c</b>                                            |                                                                    |                                                                |
| Please enter the encrypted password string<br>look like this:                           | g to the option <b>powerhouse.mediastore.picturebook.pass</b> in t | your <b>powerhouse.conf</b> configuration file - after this th |
| "picturebook": {<br>"user": "mediastore",<br>"pass": "uBmcU/P3/qU=",<br>"threads": 10 } |                                                                    |                                                                |
| this page was presented by RAM, configured by this file                                 |                                                                    |                                                                |

#### Encrypted password

This has to be done at least once. The Mediastore credential has to be put into the configuration powerhouse.conf of all nodes running the MediaStore service (all hosts of a PowerHouse cluster). i.e. mediastore powerhouse.conf:

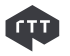

```
"threads": 2
```

}

. . . . .

In Picturebook server configuration you need to modify the mediastore user password. Since the release of Picturebook v6.5, a new modification has been introduced. The administrator no longer needs to add a specific mediastore user in to Picturebook. Within Picturebook v6.5 the administrator needs only modify the configuration in the Picturebook v6.5 Admin console as shown in the next picture.

Moreover, in Picturebook v6.5 the user can choose another user to modify the configuration file for PowerHouse and Picturebook using the same user name. For instance, instead of a user named 'mediastore' we want a user named 'administrator'. The steps needed to modify to user 'administrator' are the following:

Change the user in PowerHouse config file:

. . . . .

```
"picturebook":
{
    "user": "administrator",
```

Then in the Picturebook v6.5 Admin console, use 'administrator' instead of 'mediastore'. The password generation procedure does not change, and is not been affected from the username change.

Below you can see where the user can be found for the mediastore user parameter.

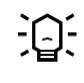

For PB Composer to work, it needs to be registered at the PowerHouse Ram. To do this, tick the checkbox as shown on the picture below.

| RTT PictureBook Admin 6.5    | - C:\RTTSoftware\RTTPictureBook6_5\                                                                             |  |
|------------------------------|----------------------------------------------------------------------------------------------------|--|
| Tools Logs Option            |                                                                                                    |  |
| 1 Licence                    | Server Replication SSL Tomcat LDAP Email Setup Image Conversion Misc. RTT PowerHouse About                      |  |
| 7. License                   | PictureBookService Settings                                                                                     |  |
| 2. PictureBook Settings      | Denicter cervice at DowerHouse D 0M                                                                             |  |
| 3. Database Settings         |                                                                                                    |  |
| ) 4. Init Phases             | Local PowerHouse RAM URL:  http://iocalhost:2080/ram                                                            |  |
| 5. Application Plug-ins      | MediaStore URI Settings (these URI's are generated when exposing contents or files via the PictureBookService): |  |
|                              | Cashah Desaihur Naras                                                                                           |  |
|                              |                                                                                                    |  |
|                              | гие керизкогу мание, јгерии                                                                                     |  |
|                              | Picturebook MediaStore User Settings                                                                            |  |
|                              | MediaStore User: mediastore                                                                                     |  |
|                              | MediaStore Password Set Password                                                                                |  |
|                              | Service Port Settings (the ports used to export the service to the PowerHouse RAM):                             |  |
|                              | Service Port HTTP: 8080                                                                                         |  |
|                              | Service Port HTTPS: 8443                                                                                        |  |
|                              |                                                                                                    |  |
|                              | PowerHouse Integration Settings                                                                                 |  |
|                              | Thread Pool Size: 20                                                                                            |  |
|                              | Render Task Settings (used when series of shots are rendered, e.g. for 2DArt):                                  |  |
|                              | Number of Retries: 3                                                                                            |  |
|                              | Sleeptime Between Shots (in milliser.): 500                                                                     |  |
|                              | Sleeptime Before Download (in milliser.): 3000                                                                  |  |
|                              | Sleeptime Between Retries (in milliséc.):  2000                                                                 |  |
|                              |                                                                                                    |  |
|                              | Reload Settings Save Changes                                                                                    |  |
|                              |                                                                                                    |  |
| reBook Admin 6.5.120229 comp | atible to PictureBook 6.5 RTT PictureBook Server is up and running OS: Windows 7                                |  |
|                              |                                                                                                    |  |
|                              |                                                                                                    |  |
|                              |                                                                                                    |  |

#### (2) (3)

(1) Check the flag register service at PowerHouse Ram.

(2) If you want to use another user please change this file accordingly with the PowerHouse configuration file.

(3) Set the password in picturebook using a 'plain text' password.

# Modify the PowerHouse streamer url configuration

Once you have modified the powerhouse configuration, you need to save it and restart the services. However, the configuration is still not complete. In order to correctly stream the rendered content to the PB Composer frontend you need to modify the inbound\_address in the PowerHouse configuration file; Identify the stream object in the configuration file and change the inbound\_address in order to match the proxy settings.

```
.....
"stream":
{
    "port" : 4204,
    "backlog" : 128,
    "timeout" : 60,
    "inbound_address" : "http://<PB-Server-FQDN>:8888"
},
.....
```

The Url you need to enter in the case of PB Composer is the Fully Qualified Domain Name of your Picturebook server followed by :8888 the streamer port.

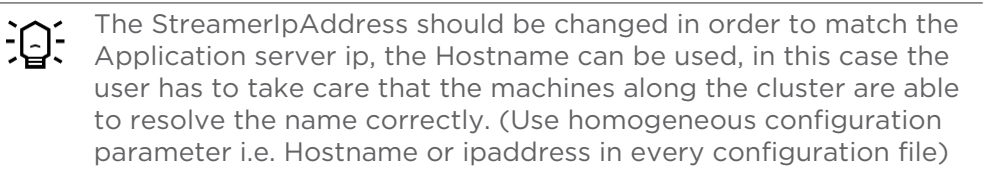

# Load the Render Backend plugin in DeltaGen

Please refer to this manual at the section  $\rightarrow$  Render Backend How to load the DeltaGen Plugin, page 16.

# Picturebook Composer and general topic

After the above steps the user should be able to use the PB Composer. However there is no standard use case for the PB Composer setup environment, each IT environment has its own infrastructure and safety measure. What we can list here is the most generic case, that has to be adapted each time by an experienced System Administrator in order to match the required security requirements the Company impose.

### Suggested configuration for a DMZ

Below is depicted the most generic configuration about a DMZ setup. We can see the two network levels; the first level is related to the connection to the external firewall the second level is related to the Render Backend.

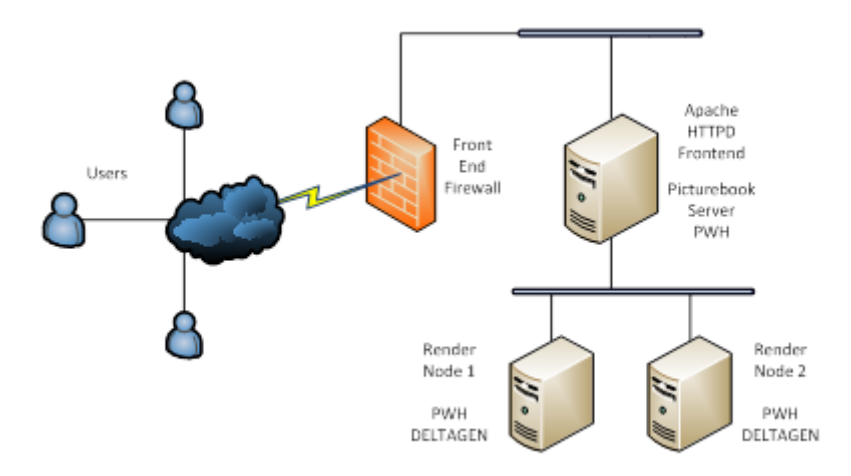

The above configuration is the suggested configuration in order to overcome the most common security problem and to avoid trouble related to the Picturebook Flash frontend Sandboxing.

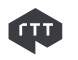

The solution to the above described problem is to install and configure an Apache HTTPD web server as frontend for Picturebook Server.

Below you will find the following steps to install the above depicted configuration.

## **Apache HTTPS frontend**

The user can setup the Apache Fronted for standard HTTPS. HTTP, is strongly discouraged in the open internet environment due to the plain text communication for password and login. Therefore we will explain how to install the Apache server and configure it for the HTTPS. Adding an Apache HTTPD server as frontend will also increase the HTTPS performances.

#### **Apache and SSL Configuration**

In order to setup the described environment, the user has to follow these steps and use this Software:

- 1. Install Apache server
- 2. Install Openssl package
- 3. Install mod\_jk-1.2.30-httpd-2.2.3.so

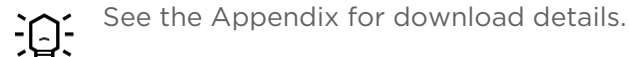

Install the Apache web server on the Picturebook server, then install the VC+ redistributable, followed with the openssl package. The openssl package is used only to generate the certificate; no other particular integration with Apache is needed because Apache already has the ssl module included into the distribution.

The next step is to generate the certificate. In a windows environment you have to follow these steps:

```
cd C:\OpenSSL-Win32\bin
openssl genrsa 1024 > server.key
openssl req -new -x509 -nodes -sha1 -days 365 -key server.key >
server.crt
openssl x509 -noout -fingerprint -text < server.crt > server.info
type server.crt server.key > server.pem
```

Use as CN the Picturebook server machine name; otherwise the certificate will not be correctly installed on the browser side.

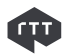

Once the certificate is generated the user has to copy the following files into the Apache configuration directory. Files to be copied:

server.crt

server.key

server.pem

Apache configuration directory:

C:\Program Files (x86)\Apache Software Foundation\Apache2.2\conf

When Apache is to be installed onto a 64bit machine the software will be located into "Program Files (x86)" directory, the Apache does not correctly understand the path, so the user has to create a link in the root "c:\Apache2.2" and modify accordingly the configuration files.

Download mod\_jk-1.2.30-httpd-2.2.3.so and copy the mod\_jk-1.2.30-httpd-2.2.3.so into the Apache2.2/modules directory .

The next step will be to modify the Apache configuration file, there we will include the proxy directives and the httpd-ssl configuration file. The Apache config file is httpd.conf located into

C:\Program Files (x86)\Apache Software Foundation\Apache2.2\conf

This has to be modified, adding at the end the following sections:

To proxy the streamer we use the http proxy module:

```
LoadModule proxy_module modules/mod_proxy.so
LoadModule proxy_http_module modules/mod_proxy_http.so
<IfModule proxy_http_module>
    ProxyPass /streamer/ https://<StreamerIpAddress>:8888/
    ProxyPassReverse /streamer/ https://<StreamerIpAddress>:8888/
<//IfModule>
```

The user has to change the <StreamerIpAddress> accordingly with the ip address of the Picturebook server; the user can also use the Hostname. In any case remember that the DNS must be setup correctly on all cluster's machines.

To proxy the ajp requests we use the mod\_jk module:

```
LoadModule jk_module modules/mod_jk-1.2.30-httpd-2.2.3.so
JkWorkersFile conf/worker.properties
JkLogLevel error
JkMountCopy On
JkMount /picturebook* worker1
```

Add the following file in the Apache2.2/conf for the workers:

# Define 1 real worker using ajp13
worker.list=worker1

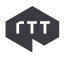

```
# Set properties for worker1 (ajp13)
worker.worker1.type=ajp13
worker.worker1.host=localhost
worker.worker1.port=8009
```

Comment out the following entry

# Secure (SSL/TLS) connections
Include conf/extra/httpd-ssl.conf

And load the ssl\_module commenting out the following entry in the configuration file:

LoadModule ssl\_module modules/mod\_ssl.so

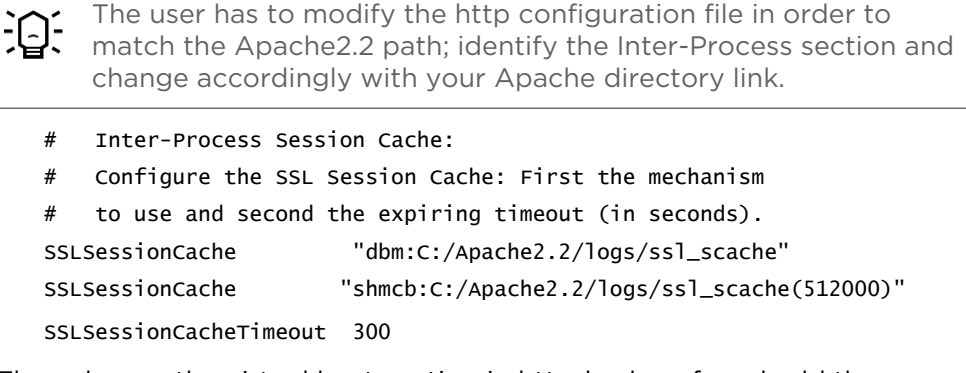

Then change the virtual host section in httpd-ssl.conf and add the JkMountCopy On and

JkMountCopy On

# Modification needed on the PowerHouse configuration

The user after the above settings also has to modify the powerhouse configuration file. The modification consists in the inbound\_address. This should match with the external FQDN address for the Picturebook.

The inbound\_address has to match the external exposed FQDN and the streamer Apache proxy address. The streamer in this case is forwarded toward a https proxy, therefore the inbound\_address has to point the https url exposed from the Apache httpd server.

```
.....
"stream":
{
"port" : 4204,
"backlog" : 128,
```

```
"timeout" : 60,
"inbound_address" : "https://<PB-Extern-FQDN>/streamer"
},
.....
```

The above configuration has to be applied to all nodes on the cluster.

# Troubleshooting

### **Network Tweaks**

In order to avoid a huge amount of time waiting for a connection and to keep the TCP/IP stack from taking all resources on the computer, there are different parameters that control how many connections it can handle. Shown below is what is reported the registry entries the user shall apply. Cut and paste the paragraph below in a file called TcpTweaks.reg and double click on it.

Windows Registry Editor Version 5.00

[HKEY\_LOCAL\_MACHINE\SYSTEM\CurrentControlSet\Services\Tcpip\Parameters]

"TcpTimedWaitDelay"=dword:000001e

"MaxFreeTcbs"=dword:00000fa0

"MaxHashTableSize"=dword:00000fa0

"MaxUserPort"=dword:00002710

# Multicast Troubleshooting & Configuration

The Multicast communication channel used on the pwh cluster are listed in the configuration file under the following json object ( the PWH configuration file is reachable under the following path %POWERHOUSE\_HOME%etc/powerhouse.conf )

Locate the rpc section and modify the parameters as per your needs. Note that the exposed default parameters on the configuration file are only 3. Host, backend and reservation. The other parameters are hidden. Shown below you can find the complete configuration discovering the hidden parameters. This example configures the 5 multicast groups to the 239.0.0

net addresses. You can choose the appropriate groups allowed from your IT infrastructure.

The multicast groups listed here below are an example. You can find the default value at the following paragraph → Port list used in PowerHouse Context, page 45.

```
"rpc": {
```

```
"log_level": "NOTICE",
"max_age": 5,
"max_retries": 5,
"max_load": 0.55,
"max_cpuload": 101,
"host": {
    "channel": "239.0.0.10"
},
"backend": {
    "channel": "239.0.0.11"
},
"reservation": {
    "channel": "239.0.0.12"
},
"election": {
    "channel": "239.0.0.13"
},
"block": {
    "channel": "239.0.0.14"
},
"resolver": {
    "port": 4301,
    "timeout": 2
},
"heartbeat_delay": 3
```

#### }

The multicast communication along the PowerHouse cluster is used to transfer short messages between the nodes, No heavy load traffic and no data streaming is performed between the nodes.

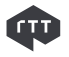

Shown below depicts how the services are communicating with each other and it describes the multicast group function.

Multicast communication between RAMs is used to transport datagrams related to:

- \_ Host Information -> 239.0.0.11
- \_ Block Information -> 239.0.0.14
- \_ Master Protocol Information -> 239.0.0.13

Multicast communication from Service Point of view is used to publish information related to:

- \_ Backends ( service name, i.e. Mediastore, Render, etc...) -> 239.0.0.13
- Payloads for backends ( payload type, i.e. Picturebook repo=repo1 repo=repo2) -> 239.0.0.11
- Block goes directly through the localhost (i.e. RAM locally block the service)

The multicast listener uses a predetermined port to bind the listener to the group, the port is specified fromm the user in the configuration file under the rpc json section.

The communication between the SeCl (service client) and the services uses the following protocols:

- \_ Httprpc
- \_ Http
- \_ Https

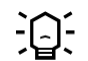

The multicast communication in PowerHouse cluster is IGMP
 Snooping sensitive, this means if the IGMP Snooping or filtering is activated the PowerHouse cluster might not work correctly due to the optimization of Snooping. IGMP snooping is the process of listening to Internet Group Management Protocol (IGMP) network traffic. IGMP snooping, as implied by the name, is a feature that allows a network switch to listen in on the IGMP conversation between hosts and routers. By listening to these conversations the switch maintains a map of which links need which IP multicast streams. Multicasts may be filtered from the links which do not need them. In a PowerHouse cluster case, we need an unswitched multicast communication due the PowerHouse Master Election protocol that needs to check simultaneously the availability of the cluster node.

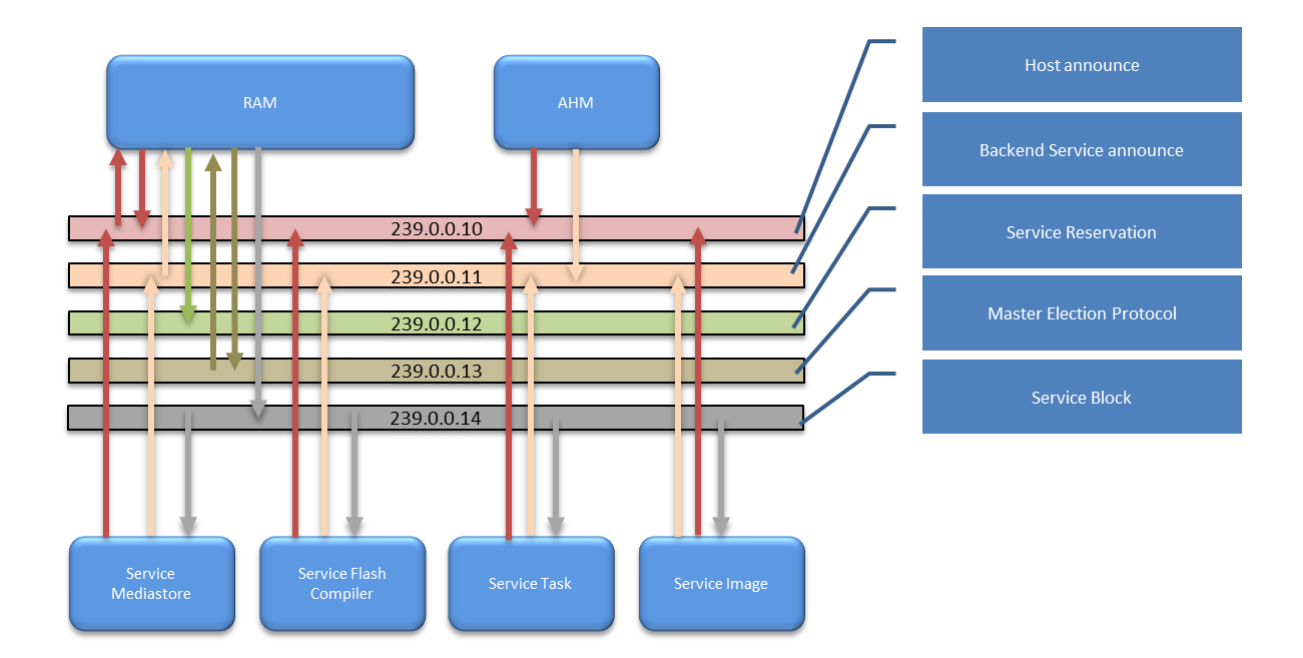

## **Network helper multiple NICS**

If your system has more than one NIC, you may also run into some issues regarding multicast routing.

| Control Panel   Network as                                                        | nd Internet 🔸 Network Connections 🕨                                                  | - 4 <sub>9</sub> Search Net ρ                                                |
|-----------------------------------------------------------------------------------|--------------------------------------------------------------------------------------|------------------------------------------------------------------------------|
| File Edit View Tools Advanced Help                                                |                                                                                      |                                                                              |
| Organize 🔻                                                                        |                                                                                      |                                                                              |
| Cisco AnyConnect VPN Client<br>Connection<br>Enabled                              | Local Area Connection<br>Network cable unplugged<br>Intel(R) 82577LM Gigabit Network | VirtualBox Host-Only Network<br>Disabled<br>VirtualBox Host-Only Ethernet Ad |
| Wireless Network Connection<br>GianCapsula 2<br>Intel(R) Centrino(R) Ultimate-N 6 |                                                                                      |                                                                              |

First of all you should discover which one of your interfaces is used to connect to the remote RAM instance. Then check your routing table by using the windows command shell.

Z:\>route print

| V2 P   | H017 - VN     | C Viewer         |                      |       | State Street Street | -          |               |              |        | ) 🗙    |       |
|--------|---------------|------------------|----------------------|-------|---------------------|------------|---------------|--------------|--------|--------|-------|
| Cit. A | dministra     | tor: Comma       | nd Prompt            |       |                     |            |               | 10           |        | _ 8    |       |
| 15     | 00 0          | 0 00 00          | 00 00 00 e0 Te       | redo  | ) Tunneling Pse     | eudo-      | -Interface    |              |        |        |       |
| IPv    | 4 Route       | Table            |                      |       |                     |            |               |              |        |        |       |
| ====   |               |                  |                      | ====  |                     |            |               |              |        | Ð.     |       |
| Net    | uork De       | tes:<br>stinatio | n Netma              | sk    | Gatewa              | τ <b>υ</b> | Inter         | face         | Metric |        |       |
|        |               | 0.0.0.0          | 0.0.0                | .0    | 10.10.50.           | .1         | 10.10.        | 50.64        | 266    |        |       |
|        | 10.           | 10.50.0          | 255.255.254          | .0    | On-link             | ٢          | 10.10.        | 50.64        | 266    |        |       |
|        | 10.10         | 0.50.64          | 255.255.255.2        | 55    | On-link             | \$         | 10.10.        | 50.64        | 266    |        |       |
|        | 12            | 7.0.0.0          | 255.0.0              | ้ด    | On-link             | s<br>c     | 127.          | 0.0.1        | 306    |        |       |
|        | 12            | 7.0.0.1          | 255.255.255.2        | 55    | On-link             | <          | 127.          | 0.0.1        | 306    |        |       |
| 1      | 27.255.       | 255.255          | 255.255.255.2        | 55    | On-link             | ٢.         | 127.          | 0.0.1        | 306    |        |       |
|        | 22            | 4.0.0.0          | 240.0.0              | .0    | On-link             | \$         | 127.          | 0.0.1        | 306    |        |       |
| 2      | 55 255        | 4.0.0.0          | 240.0.0              | 55    | On-link             | \$         | 10.10.        | 50.64<br>001 | 266    |        |       |
| 2      | 55.255.       | 255.255          | 255.255.255.2        | 55    | On-link             | Ś          | 10.10.        | 50.64        | 266    |        |       |
|        |               |                  |                      |       |                     |            |               | =====        |        | 1      |       |
| Per    | sistent       | Routes:          | L Dispersion         |       | 0.4                 |            | 10400V0       |              |        |        |       |
| N      | etwork        | Hddress          | Netma<br>000         | SK    | Gateway Hddres      | S P        | letric        |              |        |        |       |
|        |               | =========        | U.U.U<br>=========== |       | 10.10.30.           |            | ============= |              |        | 8      |       |
|        |               |                  |                      |       |                     |            |               |              |        |        |       |
| IPv    | 6 Route       | Table            |                      |       |                     |            |               |              |        |        |       |
| ===    | ius Dau       | =======          |                      | ====  |                     | ====       |               |              |        | ž      | H     |
| Tf     | Metric        | Network          | Destination          |       | Gateway             |            |               |              |        |        |       |
| 15     | 58            | ::/0             | 2000111001011        |       | On-link             |            |               |              |        |        |       |
| 1      | 306           | ::1/128          |                      |       | On-link             |            |               |              |        |        |       |
| 15     | 258           | 2001::/          | 32                   | 040-  | On-link             |            |               |              |        |        |       |
| 15     | 306           | 2001:0:          | 5ef5:79fD:4f0:       | Z1† - | f5f5:cdbf/128       |            |               |              |        |        |       |
| 15     | 306           | fe80::/          | 64                   |       | On-link             |            |               |              |        |        |       |
| 15     | 306           | fe80::4          | fØ:21f:f5f5:cd       | bf /1 | 28                  |            |               |              |        |        |       |
|        |               |                  |                      |       | On-link             |            |               |              |        |        |       |
| 1      | 306           | ff00::/          | 8                    |       | On-link             |            |               |              |        |        |       |
| 12     | 300<br>====== | TT00//           | 0<br>==============  |       | ON-11NK             |            |               |              |        | 5)<br> |       |
| Per    | sistent       | Routes:          |                      |       |                     |            |               |              |        |        |       |
|        | one           |                  |                      |       |                     |            |               |              |        |        |       |
| C:\    | Users\A       | dministr         | ator>_               |       |                     |            |               |              |        |        |       |
|        |               |                  |                      |       |                     |            |               |              |        |        |       |
|        |               |                  |                      |       |                     |            |               |              |        |        |       |
|        |               |                  |                      |       |                     |            |               |              |        |        |       |
|        |               |                  |                      |       |                     |            |               |              |        |        |       |
|        |               |                  |                      |       |                     |            |               |              |        |        |       |
|        |               |                  |                      |       |                     |            |               |              |        |        |       |
|        |               |                  |                      |       |                     |            |               |              |        |        |       |
|        |               |                  |                      |       |                     |            |               |              |        |        |       |
|        |               |                  |                      |       |                     |            |               |              |        |        |       |
|        |               |                  |                      |       |                     |            |               |              |        |        |       |
|        |               |                  |                      |       |                     |            |               |              |        |        |       |
|        |               |                  |                      |       | 1                   |            |               |              |        |        |       |
| 1      |               |                  | 111                  |       |                     |            |               |              |        |        | 10.25 |

At the end of the list you can see the multicast routes (i.e. target 224.0.0.0) and at the end of each line you can see the interface metric for this routing entry. When a packet is sent, the routing entry with the lowest metric is used first. In the example above this means that all multicast packages are sent via the interface bound to 10.10.55.66 which is the Gigabit Ethernet Interface. If the wrong interface has the highest priority (respectively the lowest metric) you have two options to change this:

- 1. Change the interface metric of the appropriate NIC.
- 2. Open the settings dialog for the NIC used to connect to the RAM, select the TCP/IP protocol properties and click the button "Advanced..."

- 3. Uncheck the box "Automatic metric" and enter an interface metric which is lower than the metric of the other interface.
- 4. Create special multicast routes for RAM.
  - \_ RAM uses 5 different multicast addresses to communicate
  - \_ 225.10.10.10 to broadcast host information
  - \_ 225.10.10.11 to broadcast backend information
  - \_ 225.10.10.12 to broadcast reservations
  - \_ 225.10.10.13 to broadcast master election protocol
  - \_ 225.10.10.14 to broadcast service block

Open a command shell and execute the following commands to create persistent routes to send the multicast packages via the correct interface - replace <INTERFACE\_IP> by the IP address of the NIC

- Z:\>route -p add 225.10.10.10 mask 255.255.255.255 <INTERFACE\_IP>
- \_ Z:\>route -p add 225.10.10.11 mask 255.255.255 <INTERFACE\_IP>
- \_ Z:\>route -p add 225.10.10.12 mask 255.255.255 <INTERFACE\_IP>
- \_ Z:\>route -p add 225.10.10.13 mask 255.255.255 <INTERFACE\_IP>
- \_ Z:\>route -p add 225.10.10.14 mask 255.255.255 <INTERFACE\_IP>

In this case you avoid spreading the multicast traffic to the other network interface.

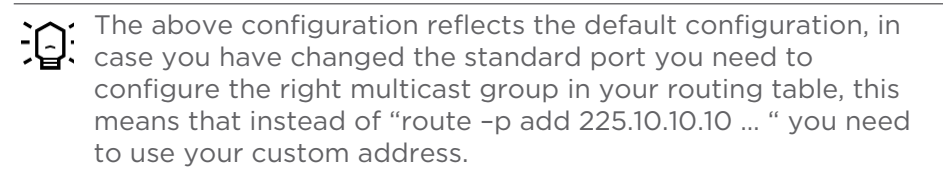

Reflecting the groups used in the chapter  $\rightarrow$  Multicast Troubleshooting & Configuration, page 31 I.E:

- Z:\>route -p add 239.0.0.10 mask 255.255.255.255 <INTERFACE\_IP>
- \_ Z:\>route -p add 239.0.0.11 mask 255.255.255 <INTERFACE\_IP>
- \_ Z:\>route -p add 239.0.0.12 mask 255.255.255.255 <INTERFACE\_IP>
- \_ Z:\>route -p add 239.0.0.13 mask 255.255.255.255 <INTERFACE\_IP>
- \_ Z:\>route -p add 239.0.0.14 mask 255.255.255.255 <INTERFACE\_IP>

## Low Disk Space impact on Mediastore

Mediastore service is a memory greedy process; this is used as a temporary store for the assets, for example when the user accesses an asset through the RTT Compose (2D Art, or AH) the asset will be temporary loaded to the mediastore and served to the RenderBackend. The memory usage depends on the assets size.

In the case of assets that are less than 400 Mb the HW memory can be sized around min 4GB and 8GB, in the case of assets that are bigger that 900Mb, the memory should be equal or greater than 16GB.

If the user does not have enough space on the drive C: the tidloader temppath has to be moved to another drive i.e. D: if not we can experience a virtual memory problem in DeltaGen. (Virtual Memory problem)

If possible, keep the Picturebook data repository in a physical disk different form the C:\\. and possibly dedicated only to the storage of the picturebook data. This will improve the data throughput, avoiding disk resource sharing.

#### **General issues**

Shown below is a checklist table listed with the basic information, and the references between the checklist and the services for possible troubleshooting.

PowerHouse Resource Allocation Manager Page, shown in the picture below underlines the services, and in the next table are referenced per service category, and therefore relative troubleshooting is available.

usage

rs

| own Backends on host    | ph021   |      |                                          |         |
|-------------------------|---------|------|------------------------------------------|---------|
| class                   | version | port | status (payload)                         | maximun |
| echo                    | 1       | 4202 | Echo Hallo                               | 0       |
| filestore               | 1       | 4480 |                                          | 0       |
| flashcompiler           | 1       | 8080 |                                          | 0       |
| hidmanager              | 1       | 4210 |                                          | 0       |
| mage                    | 1       | 4224 |                                          | 0       |
| mediastore              | .1      | 4288 |                                          | 0       |
| ram                     | 1       | 4301 |                                          | 0       |
| render                  | 1       | 4203 |                                          | 1       |
| stream                  | 1       | 4204 |                                          | 0       |
| task                    | 1       | 8080 |                                          | 0       |
| transientstore          | 1       | 4230 | 9e614703c54eba4176eeb0128f0efe0407ab73d4 | 0       |
| transientstoredirectory | 1       | 4220 |                                          |         |

this page was presented by RAM, configured by this file

### Per Service troubleshooting

| Color<br>Ref. | Service Name                                                   | Meaning                                                                                                    | Check                                                                                                    |
|---------------|----------------------------------------------------------------|----------------------------------------------------------------------------------------------------|----------------------------------------------------------------------------------------------------|
| _             | ∣ ram, echo, stream,<br>hidmanager                             | These services are related to<br>"PWH RAM" if those<br>services are not present on<br>the host page means that<br>the RAM is not started<br>correctly.                                                                        | Check if there is network<br>connectivity<br>Check (in case of multiple<br>network cards available on the<br>machine) the routing table for<br>the multicast addresses<br>Check if the multicast group<br>239.0.0.X is available on the<br>network ( switching layer )<br>Check if the firewall on the node<br>is correctly configured (<br>deactivated )<br>Check if the powerhouse.conf<br>present under the following path<br>%POWERHOUSE_HOME/etc% is<br>available and is a valid json<br>structure. |
| _             | flashcompiler, task                                            | These services are deployed<br>on the Tomcat server and<br>this will be published on the<br>host page only if the tomcat<br>is started.                                                                                       | Check if the tomcat address is<br>used from another services ( port<br>8080 should be free )<br>Check if the database is reachable<br>from the network.                                                                                                    |
| -             | image                                                          | This service is "PWH Image"<br>and can only be started if<br>the "PWH RAM" is started                                                                                                    | Check if the "PWH RAM" is<br>started and if any other services<br>are using the port 4224, check<br>the firewall rules if are blocking<br>the port 4224<br>Check if the powerhouse.conf<br>present under the following path<br>%POWERHOUSE_HOME/etc% is<br>available and is a valid json<br>structure.                                                                                                    |
|               | mediastore, filestore,<br>transienstore,<br>transientdirectory | These services are related<br>to "PWH Mediastore" if<br>those services are not<br>present on the host page<br>means that the mediastore<br>services is not started, and<br>can only be started if the<br>"PWH RAM" is started | Check if the "PWH RAM" is<br>started and if any other service is<br>using the port<br>4220,4230,4288,4480<br>Check the firewall rules if are<br>blocking the above mentioned<br>port<br>Check if the powerhouse.conf<br>present under the following path<br>%POWERHOUSE_HOME/etc% is<br>available and is a valid json<br>structure.<br>Check that Zabbix server is<br>started and is reachable.                                                                                                    |

| Color<br>Ref. | Service Name | Meaning                                                                                                    | Check                                                                                                    |
|---------------|--------------|----------------------------------------------------------------------------------------------------|----------------------------------------------------------------------------------------------------|
|               | render       | This service is related to<br>"PWH Render", this service<br>can be started<br>independently form "PWH<br>RAM". The program related<br>to this service is Deltagen | Check if the licenses for Deltagen<br>are available.<br>Check if the port 4203 is not<br>blocked by the firewall. |

# **Installation Checklist**

| Description                                                                                                    | Check                                                                                                    | Test Result                                                                                           |
|----------------------------------------------------------------------------------------------------|----------------------------------------------------------------------------------------------------|----------------------------------------------------------------------------------------------------|
| dns name the machine shall have the dns correctly set                                                                                                | ping the machine from each other with<br>fqdn name and ip                                                                          | the machines have to<br>reply correctly                                                               |
| install the redistributable<br>package on the render node<br>and on the PB server                                                                    | check in the Control Panel/Add Remove<br>Program if the redistributable are<br>installed - redistributable needed for<br>PWH are : | -                                                                                                    |
| the pwh installation has to<br>be done on all the cluster<br>node - PB - Render Node                                                                 | start the installer for the proper<br>architecture 64 bit                                                                          | the correct PWH release is 2.5 release                                                                |
| backup the PWH<br>configuration after the initial<br>setup                                                                                           | -                                                                                                    | -                                                                                                    |
| configure the PB multicast<br>address in order to avoid<br>the overlap with other<br>existing cluster, this has to<br>be done on all render nodes    | check if the render nodes are active.<br>check pointing the render node ram<br>http://render_node_ip_address:2080/<br>ram/         | the user will see the<br>correct Ram web page -<br>black page with RTT logo<br>on the top left corner |
| restart the PHW services on<br>all the machines PB server<br>and render nodes                                                                        | check the services are properly running<br>looking at the powerhouse ram<br>http://render_node_ip_address:2080/<br>ram/            | number of backend in the<br>ram pwhmaster will be 9<br>and in the render node<br>shall be 7           |
| generate the mediastore<br>password and configure the<br>mediastore entry in the<br>configuration: http://<br>render_ip_address:4282/<br>mediastore/ | check that the password generated is<br>correctly entered and there are no<br>trailing spaces                                      | the password should be<br>present on all the<br>machines running a<br>mediastore instance             |
| configure the streamer<br>inbound_address in the<br>PWH configuration, it shall<br>point to the PB machine<br>name                                   | check that the inbound_address is<br>correctly written, it should be as: "http:/<br>/picturebook_machine_name:8888"                | the inbound_address<br>should be reachable from<br>the web browser                                    |
| install along the render node<br>the DG release 9.5.1 load the<br>render backend plugin in DG                                                        | check that the renderbackend plugin is correctly loaded                                                                            | number of backend in the<br>ram pwhmaster will 9 and<br>in the render node shall<br>be 8              |

| Description                                                                                              | Check                                                                                                    | Test Result                                                                                                    |
|----------------------------------------------------------------------------------------------------|----------------------------------------------------------------------------------------------------|----------------------------------------------------------------------------------------------------|
| restart the Cluster                                                                                      | check the services are properly running<br>looking at the service console and look<br>at the ram<br>http://render_node_ip_address:2080/<br>ram/                                                                                             | number of backend in the<br>ram pwhmaster shall be 9<br>and in the render node<br>shall be 8                                                                                                    |
| install picturebook following<br>the installer, during the<br>installation checkbox on the<br>postgreSQL | after the installation check that<br>postgreSQL is installed as a service and<br>the user account for PostreSQL has the<br>correct credential to start the service, in<br>case the PostgreSQL service is down<br>Picturebook WILL NOT START | ping the postgreSQL port<br>using the PB admin<br>program                                                                                                    |
| install the license                                                                                      | check the given hostid and the machine<br>number are that one installed on the<br>machine. When the user installs the<br>license any active check on the license<br>are performed, the check is done when<br>the picturebook is started     | check against the mac<br>address and the host<br>name, the host name shall<br>contain only allowed<br>chars. The _ is not and<br>allowed char.                                                                                                    |
| Configure PB as service                                                                                  | check that the service is correctly<br>installed and check the service<br>sequence.                                                                                                    | the correct startup<br>sequence is PWH before<br>PB<br>sc \localhost stop PWH<br>Mediastore<br>sc \localhost stop PWH<br>Streamer<br>sc \localhost stop PWH<br>Ram<br>sc \localhost stop<br>Tomcat6<br>sc \localhost start PWH<br>Ram<br>sc \localhost start PWH<br>Mediastore<br>sc \localhost start PWH<br>Streamer<br>sc \localhost start PWH |
| Configure PB mediastore<br>user                                                                          | create an account with mediastore<br>access and add the plain text password<br>to this user, then apply the PWH<br>checkbox, mediastore user shall be a<br>PWH user                                                                         | count the password char<br>and double check that the<br>password is correctly<br>entered. You can login<br>with the mediastore user<br>in PB                                                                                                    |

# **Troubleshooting Checklist**

| Problem Issue                                                                               | Possible Cause                                                          | Fix                                                                                                    |
|---------------------------------------------------------------------------------------------|-------------------------------------------------------------------------|----------------------------------------------------------------------------------------------------|
| PowerHouse<br>installation<br>completed<br>successfully but<br>services are not<br>starting | The configuration sintax is wrong,<br>missing " or , in the Json object | validate the configuration sintax,<br>and in case restore the backup<br>configuration double checking the<br>sintax correctness |

| Problem Issue                                                          | Possible Cause                                               | Fix                                                                                                    |
|------------------------------------------------------------------------|--------------------------------------------------------------|----------------------------------------------------------------------------------------------------|
| <u> </u>                                                               | The redistributable packages are not correctly installed     | Install the redistributable packages                                                                                                    |
| n                                                                      | The network is not plugged                                   | Plug the network interface in Hub or switch                                                                                                    |
| "                                                                      | The service startup sequence is not respected                | Sequence the services as follow:<br>sc \\localhost stop PWH Mediastore<br>sc \\localhost stop PWH Streamer<br>sc \\localhost stop PWH Ram<br>sc \\localhost stop Tomcat6                                        |
|                                                                        |                                                              | sc \\localhost start PWH Ram<br>sc \\localhost start PWH Mediastore<br>sc \\localhost start PWH Streamer<br>sc \\localhost start Tomcat6                                                                        |
| Powerhouse does<br>not see the<br>picturebook service<br>on the RAM    | The service startup sequence is not respected                | Sequence the services as follow:<br>sc \\localhost stop PWH Mediastore<br>sc \\localhost stop PWH Streamer<br>sc \\localhost stop PWH Ram<br>sc \\localhost stop Tomcat6                                        |
|                                                                        |                                                              | sc \\localhost start PWH Ram<br>sc \\localhost start PWH Mediastore<br>sc \\localhost start PWH Streamer<br>sc \\localhost start Tomcat6                                                                        |
| u.                                                                     | A firewall block the port related to the PWH and PB services | Check the windows firewall and<br>check the logs. Deactivate the<br>firewall and allow the port related to<br>PWH and PB                                                                                        |
| Picturebook url is<br>not reachable.<br>Server connection<br>refused   | The postgreSQL is not started                                | Check the postgreSQL log, user has<br>the admin rights to start the service,<br>in case the machine is connected to<br>the domain check the local user<br>policies are not affected from the<br>domain policies |
|                                                                        | The PB Tomcat does not start                                 | Check the PB log, check the tomcat<br>port ( 8080 ) in case the port is<br>already in use from another local<br>service                                                                                         |
| Failed to load asset<br>00000000_0000<br>appear after few a<br>seconds | The mediastore credential is wrong                           | Check the PB logs against wrong<br>user logging, check the correctness<br>PWH configuration password<br>against the PWH mediastore<br>password generator.                                                       |
|                                                                        | The mediastore service is not started                        | Check the PWH service along the<br>cluster at least one mediastore<br>instance shall run along the cluster -<br>restart the services                                                                            |
|                                                                        | The mediastore service is started                            | Check the machine load and reduce<br>the thread numbers. Increase the<br>max_cpu load to 100 on the PWH<br>conf - restart the services                                                                          |

| • |  |
|---|--|
|   |  |

| Problem Issue                                                                                                    | Possible Cause                                                                                   | Fix                                                                                                    |
|----------------------------------------------------------------------------------------------------|--------------------------------------------------------------------------------------------------|----------------------------------------------------------------------------------------------------|
|                                                                                                    | The mediastore service is started -<br>machine overloaded                                        | Check the machine CPUs usage, and<br>Memory usage, mediastore is a<br>memory and cpu greedy service,<br>reduce the number of threads and if<br>multiple machine are available i.e.<br>many render nodes deactivate the<br>mediastore on the PB server and<br>use other mediastore instances.            |
| Failed to load asset<br>00000000_0000<br>appear after a few<br>minutes                                           | The session ( PWH ) expired and the asset is not anymore loaded in DG                            | Check the session timeout, if the<br>asset take more that the session<br>timeout, this will lead to a cut off<br>behavior, DG will close the scene<br>and the content is not anymore<br>available, change the session<br>timeout in PWH config to overcome<br>the loading time of the asset             |
| Secl already in use<br>failed to init pwh<br>content                                                             | The render nodes are busy                                                                        | Check if the render node is busy<br>using the PWH RAM web interface.<br>In case the user browser is crashed<br>when loading the asset the secl will<br>be not freed until the user session<br>expires . 30 minute tomcat session<br>timeout                                                             |
| Error #2032 - or<br>Security Error<br>#2028                                                                      | There is a mismatch between the host<br>ip address and dns name - DMZ - DNS<br>forwarding        | Check the correctness of the DNS<br>naming and the ip addresses, in case<br>of dns forwarding install the Apache<br>proxy - the instruction to install<br>apache are provided in a separated<br>document - RTT -<br>RTTPowerHouseShortInstallNote.do<br>c                                               |
| Picturebook is not<br>saving the rendered<br>still images on the<br>file store, the<br>rendered jobs are<br>lost | Problem is that the certificate is<br>wrong or the pdata file system is not<br>correctly mounted | Check the pdata file system is<br>correctly mounted and check the<br>certificate - this has to be generated<br>accordingly with the fully qualified<br>host name. i.e.<br>hostname.domain.com - if it's a self<br>signed cert shall also be signed from<br>a certification authority (i.e.<br>VeriSign) |
| PowerHouse<br>installation<br>completed<br>successfully but<br>services are not<br>starting                      | The configuration sintax is wrong, missing " or , in the Json object                             | validate the configuration sintax,<br>and in case restore the backup<br>configuration double checking the<br>sintax correctness                                                                                                    |
| "                                                                                                    | The redistributable packages are not correctly installed                                         | Install the redistributable packages                                                                                                    |
|                                                                                                    | The network is not plugged                                                                       | Plug the network interface in Hub or switch                                                                                                    |
|                                                                                                    |                                                                                                  |                                                                                                    |

| (TTT) |
|-------|
|       |

| Problem Issue                                                          | Possible Cause                                                  | Fix                                                                                                    |
|------------------------------------------------------------------------|-----------------------------------------------------------------|----------------------------------------------------------------------------------------------------|
| "                                                                      | The service startup sequence is not respected                   | Sequence the services as follow:<br>sc \\localhost stop PWH Mediastore<br>sc \\localhost stop PWH Streamer<br>sc \\localhost stop PWH Ram<br>sc \\localhost stop Tomcat6                                                                                                    |
|                                                                        |                                                                 | sc \\localhost start PWH Ram<br>sc \\localhost start PWH Mediastore<br>sc \\localhost start PWH Streamer<br>sc \\localhost start Tomcat6                                                                                                    |
| Powerhouse does<br>not see the<br>picturebook service<br>on the RAM    | The service startup sequence is not respected                   | Sequence the services as follow:<br>sc \\localhost stop PWH Mediastore<br>sc \\localhost stop PWH Streamer<br>sc \\localhost stop PWH Ram<br>sc \\localhost stop Tomcat6<br>sc \\localhost start PWH Ram<br>sc \\localhost start PWH Mediastore<br>sc \\localhost start PWH Streamer<br>sc \\localhost start Tomcat6 |
| "                                                                      | A firewall block the port related to the<br>PWH and PB services | Check the windows firewall and<br>check the logs deactivate the<br>firewall and allow the port related to<br>PWH and PB                                                                                                    |
| Picturebook url is<br>not reachable.<br>Server connection<br>refused   | The postgreSQL is not started                                   | Check the postgreSQL log, user has<br>the admin rights to start the service,<br>in case the machine is connected to<br>the domain check the local user<br>policies are not affected from the<br>domain policies                                                                                                    |
|                                                                        | The PB Tomcat does not start                                    | Check the PB log, check the tomcat<br>port ( 8080 ) in case the port is<br>already in use from other local<br>service                                                                                                    |
| Failed to load asset<br>00000000_0000<br>appear after a few<br>seconds | The mediastore credential is wrong                              | Check the PB logs against wrong<br>user logging, check the correctness<br>PWH configuration password<br>against the PWH mediastore<br>password generator.                                                                                                    |
|                                                                        | The mediastore service is not started                           | Check the PWH service along the<br>cluster at least one mediastore<br>instance shall run along the cluster -<br>restart the services                                                                                                    |
|                                                                        | The mediastore service is started                               | Check the machine load and reduce<br>the thread numbers. Increase the<br>max_cpu load to 100 on the PWH<br>conf - restart the services                                                                                                    |
|                                                                        | The mediastore service is started -<br>machine overloaded       | Check the machine CPUs usage, and<br>Memory usage, mediastore is a<br>memory and cpu greedy service,<br>reduce the number of threads and if<br>multiple machine are available i.e.<br>many render nodes deactivate the<br>mediastore on the PB server and<br>use other mediastore instances.                         |

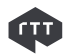

| Problem Issue                                                                                                    | Possible Cause                                                                                   | Fix                                                                                                    |
|----------------------------------------------------------------------------------------------------|--------------------------------------------------------------------------------------------------|----------------------------------------------------------------------------------------------------|
| Failed to load asset<br>00000000_0000<br>appear after a few<br>minutes                                           | The session ( PWH ) expired and the asset is not anymore loaded in DG                            | Check the session timeout, if the<br>asset take more that the session<br>timeout, this will lead to a cut off<br>behavior, DG will close the scene<br>and the content is not anymore<br>available, change the session<br>timeout in PWH config to overcome<br>the loading time of the asset             |
| Secl already in use<br>failed to init pwh<br>content                                                             | The render nodes are busy                                                                        | Check if the render node are busy<br>using the PWH RAM web interface.<br>In case the user browser is crashed<br>when loading the asset the secl will<br>be not freed until the user session<br>expires . 30 minute tomcat session<br>timeout                                                            |
| Error #2032 - or<br>Security Error<br>#2028                                                                      | There is a mismatch between the host<br>ip address and dns name - DMZ - DNS<br>forwarding        | Check the correctness of the DNS<br>naming and the ip addresses, in case<br>of dns forwarding install the Apache<br>proxy - the instruction to install<br>apache are provided in a separated<br>document - RTT -<br>RTTPowerHouseShortInstallNote.do<br>c                                               |
| Picturebook is not<br>saving the rendered<br>still images on the<br>file store, the<br>rendered jobs are<br>lost | Problem is that the certificate is<br>wrong or the pdata file system is not<br>correctly mounted | Check the pdata file system is<br>correctly mounted and check the<br>certificate - this has to be generated<br>accordingly with the fully qualified<br>host name. i.e.<br>hostname.domain.com - if it's a self<br>signed cert shall also be signed from<br>a certification authority (i.e.<br>VeriSign) |

# **Port list used in PowerHouse Context**

#### **Port used from PowerHouse services**

| Service    | Description         | Port Number | Protocol |
|------------|---------------------|-------------|----------|
| Ram        | Remote announce     | 4301        | Udp      |
| Ram        | Ram web page        | 2080        | Тср      |
| Mediastore | Httprpc             | 4230        | Тср      |
| Mediastore | Httprpc             | 4220        | Тср      |
| Mediastore | Mediastore web page | 4282        | Тср      |

| Service       | Description                  | Port Number | Protocol |
|---------------|------------------------------|-------------|----------|
| Mediastore    | Httprpc                      | 4480        | Тср      |
| Image         | Httprpc                      | 4224        | Тср      |
| Hid           | Httprpc                      | 4211        | Тср      |
| Hid           | Httprpc                      | 3080        | Тср      |
| Hid           | Httprpc                      | 4210        | Тср      |
| Streamer      | RTSP server port             | 554         | Tcp/Udp  |
| Streamer      | Streamer Server              | 8888        | Тср      |
| Streamer      | Streamer web Server<br>htdoc | 2083        | Тср      |
| Ahm           | Httprpc                      | 2084        | Тср      |
| Hmi           | Httprpc                      | 4212        | Тср      |
| Ram           | Httprpc                      | 4301        | Тср      |
| Ram           | Httprpc                      | 4201        | Тср      |
| Ram           | Httprpc                      | 4202        | Тср      |
| Renderbackend | Httprpc                      | 4203        | Тср      |
| Ram           | Httprpc                      | 4204        | Тср      |
| Zabbix Proxy  | Zabbix proxy publisher       | 10051       | Tcp/Udp  |
| Task          | Httprpc                      | 8080        | Тср      |
| FlashCompiler | Httprpc                      | 8080        | Тср      |

#### **Common Multicast groups used by PowerHouse** services

| Multicast<br>Group | Description              | Port Number | Protocol |
|--------------------|--------------------------|-------------|----------|
| 225.10.10.10       | Host announce            | 3333        | Udp      |
| 225.10.10.11       | Backend Service announce | 3333        | Udp      |
| 225.10.10.12       | Service reservation      | 3333        | Udp      |
| 225.10.10.13       | Master election protocol | 3333        | Udp      |
| 225.10.10.14       | Service block            | 3333        | Udp      |

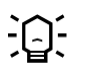

In order to check if the multicast group in your network is open, you can use a multicast test sender and receiver. This utility is provided by Microsoft at the following link: http://technet.microsoft.com/en-us/library/cc787891(v=ws.10).aspx. Alternatively, you can search in the Microsoft Library for "Ip Multicasting Tools". You will usually need to test the multicast communication in both

directions, as depicted below.

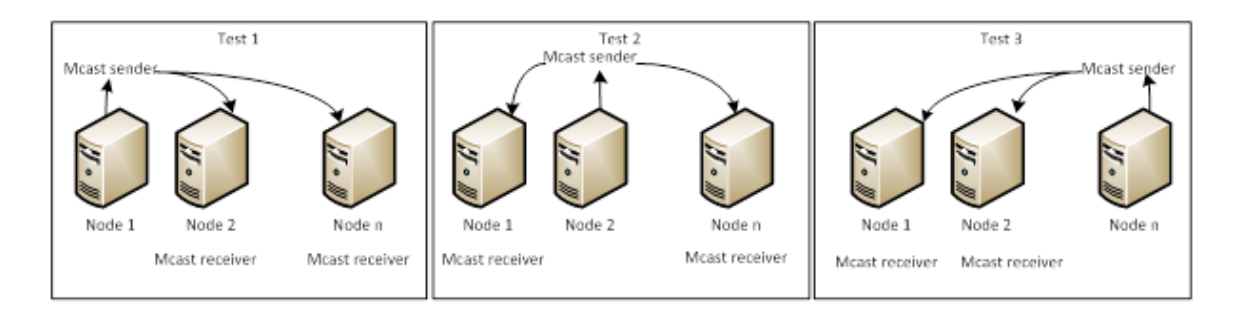

oduldummy